# Client Bridge on EnGenius

# I. Merumuskan Topologi Jaringan

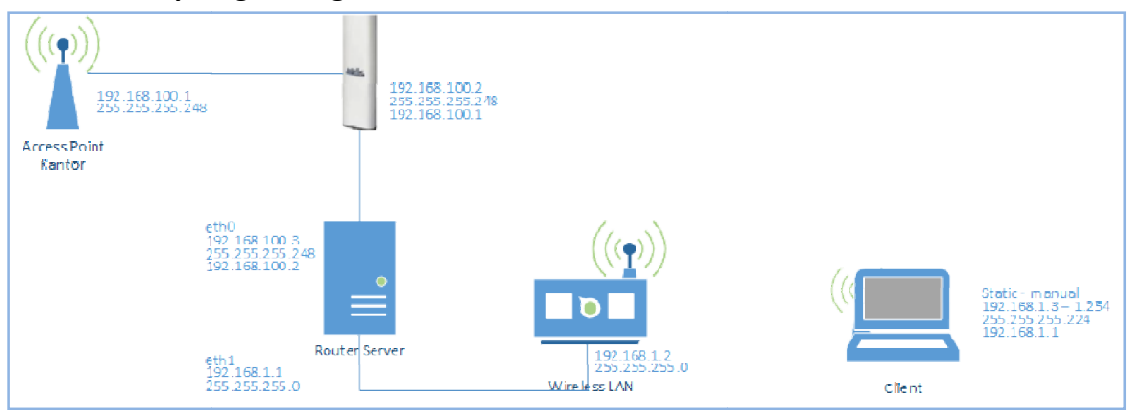

Gambar I.1 Topologi Jaringan Client Bridge

Spesifikasi Perangkat yang digunkan pada topologi tersebut yaitu :

- a. EnGenius NH200, sebagai client bridge
- b. Router Server, two ethernet, Duel Core, OS Linux Debian Wheezy, sebagai NAT-ing
- c. WirelessLAN D-Link, sebagai penyebar akses internet ke client

Berdasarkan *topologi*, simulasi yang diterapkan yaitu sumber *internet* berasal dari *Access Point* Kantor yang menggunakan *IP Address* 192.168.100.1 *Netmask* 255.255.255.248, dengan jarak yang telah ditentukan, kemudian mengkonfigurasi *IP Address EnGenius NH200* dan *eth0 Router Server* satu jaringan dengan *Access Point* Kantor, setelah itu konfigurasi *eth1 Router Server* dengan membuat jaringan *IP Address* 192.168.1.1 *Netmask* 255.255.255.0 dan konfigurasi *NAT-ing,* Konfigurasi *IP Address WirelessLAN* tehapan terkhir diikuti pemberian *IP Address client* secara *static, client* bisa mendapatkan *IP Address automatis* apabila *WirelessLAN* mendukung *bridge mode* dan *Router Server* mengaktifkan *DHCP*.

Pada tahapan ini dimaksudkan untuk memahami gambaran utuh jaringan yang akan dibangun, karena dengan diketahuinya tersebut, Akan membantu kalian mempermudah melakukan instalasi dan konfigurasi, maka menjadi penting teori itu sebelum dipraktikkan.

Dalam artikel flashrouters.com yang berjudul "What is the Difference Between Client Bridge & Wireless Repeater Modes in DD-WRT" diterangkan bahwa client bridge digunakan untuk menghubungkan dua jaringan kabel menggunakan dua router nirkabel tanpa membuat jembatan [1], meskipun firmware yang digunakan bukan dd-wrt akan tetapi secara fungsi perangkat tidak berbeda.

# II. Konfiguraasi EnGenius NH200 [3]

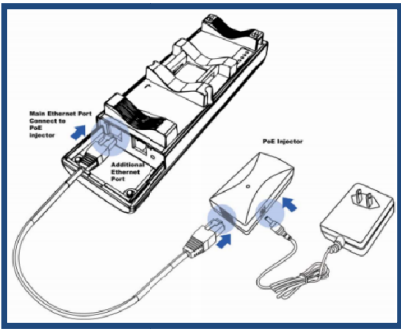

Gambar II.1 Instalasi NH200.

Perangkat untuk instalasi *client bridge* menggunkan *EnGenius NH200*, perangkat ini bisa memiliki jangkauan signal hingga 30 km, berikut petunjuk gambar topologi user guide Engenius yang diambil dari engeniustech.com.sg :

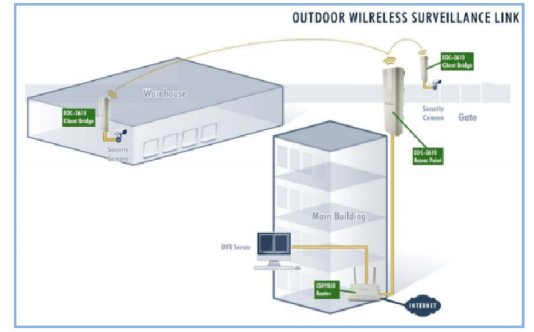

Gambar I.2 Client Bridge [2]

Topologi : Pasangkan Kabel UTP Port RJ45 Ethernet pada PoE Injector ke Port LAN PC/Laptop, Akses IP Address EnGenius NH200 http://192.168.1.1 menggunakan browser, sebelumnya setting IP Address PC Automaticaly.

M. Saiful Mukharom – SMK TI Pelita Nusantara

Pilih option [*Opertion Mode*] pada menu *Firmware NH200*.

Aktifkan *Radio Button Client Bridge*, Kemudian [Save & Apply] :

| Device Name    | ENH200                                                                                      | (1 to 32 characters) |
|----------------|---------------------------------------------------------------------------------------------|----------------------|
| Country/Region | Please Select a Country Code                                                                | ~                    |
| Operation Mode | <ul> <li>Access Point</li> <li>Client Bridge</li> <li>WDS</li> <li>Client Router</li> </ul> |                      |

Berikutnya pilih option [*IP Setting*], kemudian rubah IP Addressnya 192.168.100.2 Netmask 255.255.255.248.

| IP Settings        |                                                                     |
|--------------------|---------------------------------------------------------------------|
| System Information |                                                                     |
| IP Network Setting | Obtain an IP address automatically (DHCP)     Specify an IP address |
| IP Address         | 192 . 168 . 100 . 2                                                 |
| IP Subnet Mask     | 255 . 255 . 255 . 252                                               |
| Default Gateway    | 192 . 168 . 100 . 1                                                 |
| Primary DNS        | 192 . 168 . 100 . 1                                                 |
| Secondary DNS      | 8 . 8 . 4 . 4                                                       |
|                    |                                                                     |

Accept Cancel

Berikutnya pilih option [Wireless Network] lakukan [Site Survey]:

| Wireless Network |                                                                                                    |
|------------------|----------------------------------------------------------------------------------------------------|
| Wireless Mode    | 802.11 B/G/N Mixed 🗸                                                                                                    |
| \$ \$ ID         | Specify the static SSID :<br>AP SSID (1 to 32 characters )<br>Or press the button to search for any available WLAN Service.<br>Site Survey |
| Prefered BSSID   |                                                                                                    |

## III. Konfigurasi Router Server

### Setting IP Address

| Ketikan perintah seperti berikut :                                                                           |  |  |
|----------------------------------------------------------------------------------------------------|--|--|
| <pre># nano /etc/network/interfaces</pre>                                                                    |  |  |
| GNU nano 2.2.6 File: /etc/network/interfaces                                                                 |  |  |
| auto eth0<br>iface eth0 inet static<br>address 192.168.100.3<br>netmask 255.255.248<br>gateway 192.168.100.2 |  |  |
| auto eth1<br>iface eth1 inet static<br>address 192.168.1.1<br>netmask 255.255.255.0_                         |  |  |

Sehingga menambilkan hasil MAC Address Access Point di sekitar NH200 :

| Site Survey       |                    |
|-------------------|--------------------|
| 2GHz Site Survey  |                    |
| BSSID             | SSID               |
| C4:14:3C:BE:EB:90 | @wifi.id           |
| C4:14:3C:69:AC:D1 | IndiSchool@wifi.id |
| 3C:0E:23:88:D6:80 | @wifi.id           |
| C4:14:3C:BE:EB:91 | IndiSchool@wifi.id |
| C4:14:3C:69:AC:D0 | @wifi.id           |
| 3C:0E:23:88:D6:81 | IndiSchool@wifi.id |
| 00:1C:10:E8:8B:5E | Kantor_SMK         |
| 64:70:02:57:0C:28 |                    |
| C4:14:3C:BE:EB:92 | flashzone-seamless |
| 26:DB:C9:4C:15:7F | bangke             |
| C4:14:3C:69:AC:D2 | flashzone-seamless |
| 3C:0E:23:88:D6:82 | flashzone-seamless |
| 80:1F:02:4E:87:DC | Kantor_SMK         |
|                   |                    |
| Refresh           |                    |

Setelah mendapatkan MAC Address, lakukan Checklist Prefere BSSID, Pilih [Accept] :

| Wireless Network                    | Home Reset                                                                                                    |
|-------------------------------------|----------------------------------------------------------------------------------------------------|
| Wireless Node                       | 8/2.11 B/G/N Mxod V                                                                                                    |
| 5 51D                               | Specify the table SSD :<br>Marter_SMM (19-22 characters )<br>Dress the balance to search for any analete MLAN Service.<br>Sto Samey |
| Prefered E SSID                     | ₩ 30 k 1C k 10 k E8 3B k 5E                                                                                                    |
| Wireless Security                   |                                                                                                    |
| Changing the wireless security sett | ings may cause this wireless client to associate with a different one. This may temporarily disrupt your configuration session.     |
| Security Mode                       | Disablec 🗸                                                                                                    |
| Accept Cancel                       |                                                                                                    |

Lakukan Save/Reload:0:

- Status Save/Reload:0
- Main
- Connection Status
- System Log

Simpan perubahan ctrl+o [enter], kemudian ctrl+x untuk Exit. Selanjutnya restart networking dan periksa hasil konfigurasi :

# /etc/init.d/netorking restart
# ifconfig

M. Saiful Mukharom – SMK TI Pelita Nusantara

#### Setting DNS

Ketikan perintah berikut untuk melakukan seting DNS :

# nano /etc/resolv.conf
nameserver 192.168.100.1
nameserver 8.8.8.8
nameserver 8.8.4.4

#### NAT-ing

Beberapa konfigurasi untuk melakukan *nating* :

# nano /etc/sysctl.conf
//Hilangkan tanda # pada script ini :
#net.ipv4.ip\_forward=1

Aktifkan ip\_forward dengan memberikan nilai 1 :

# echo 1 > /proc/sys/net/ip4/ip\_forward
# cat /proc/sys/net/ip4/ip\_forward

Lakukan restart untuk mengaktifkan perubahan konfigurasi :

# reboot

#### IV. Konfigurasi WirelessLAN

Sesuai dengan rumusan topologi jaringan WirelessLAN dikonfigurasi *IP Address*-nya 192.168.1.2, langkah pertama lakukan akses *IP* Address 192.168.1.1 menggunakan browser menggunakan *PC/Laptop*, user/pass : admin/admin. Pilih [Local Network] ganti IP Address, lakukan disable (unchecklist) Enable DHCP Server, berikutnya [Apply]

| I | LOCAL NETWORK                                                                                                    |                                                                                                    |
|---|----------------------------------------------------------------------------------------------------|----------------------------------------------------------------------------------------------------|
|   | This section allows you to configur<br>section is optional and you should<br>and running.                                          | e the local network settings of your router. Please note that this<br>not need to change any of the settings here to get your network up                                                                |
|   | ROUTER SETTINGS                                                                                                    |                                                                                                    |
|   | Use this section to configure the lo<br>configured here is the IP Address t<br>you change the IP Address here, y<br>network again. | scal network settings of your router. The Router IP Address that is<br>that you use to access the Web-based management interface. If<br>row may need to adjust your PC's network settings to access the |
| I | Router IP Address :                                                                                                    | 192.168.1.2                                                                                                    |
| I | Subnet Mask :                                                                                                    | 255.255.255.0                                                                                                    |
|   | IP Address :<br>Subnet Mask :                                                                                                    | Configure the second IP Address and Subnet Mask for LAN<br>interface                                                                                                    |
| I | DHCP SERVER SETTINGS (                                                                                                    | OPTIONAL)                                                                                                    |
|   | Use this section to configure the b<br>your network.                                                                               | uilt-in DHCP Server to assign IP addresses to the computers on                                                                                                    |
| I |                                                                                                    | Enable DHCP Server                                                                                                    |
| I | DHCP IP Address Range :                                                                                                    | to                                                                                                    |
|   | DHCP Lease Time :                                                                                                    | (hours)                                                                                                    |
|   |                                                                                                    | Apply Cancel                                                                                                    |

# Lakukan konfigurasi iptables (firewall) untuk mengijinkan router melakukan nat :

# iptables -t nat -A POSTROUTING -o
 eth0 -j MAQUERADE

NIC eth0 adalah yang terkoneksi dengan internet. Untuk menyimpan iptables lakukan perinth berikut :

# nano /etc/rc.local // tambahkan perintah berikut kemudian simpan : iptables -t nat -A POSTROUTING -o eth0 -j MAQUERADE

Berikutnya pilih Wireless Basics Checklist Enable Wireless Beri Nama SSID-nya, lakukan [Apply] :

| VIRELESS NETWORK SETTIN      | IGS                         |
|------------------------------|-----------------------------|
| E                            | 🖉 Enable Wireless           |
| Wireless Network Name (SSID) | : Saifulindo                |
| Visibility Status            | s: 🖲 Visible 🔿 Invisible    |
| Country                      | : INDONESIA V               |
| Wireless Channel             | 1: 2.442 GHz - CH 7 ✓       |
| 802.11 Mode                  | Mixed 802.11g and 802.11b 🗸 |

*Reboot WirelessLAN* dan tunggu beberapa waktu hingga *IP Address* berubah secara *Automatis*.

| DSL ROUTER WIRELESS                                                    |     |
|------------------------------------------------------------------------|-----|
| Please wait 10~30 seconds, while the device updates Wireless settings. |     |
|                                                                        | 16% |
|                                                                        |     |

| V. Uji Koneksi       |                              |
|----------------------|------------------------------|
| Router – NH200       | Router – WirelessLAN         |
| # ping 192.168.100.2 | # ping 192.168.1.2           |
| Router – AP          | Router – google.com          |
| # ping 192.168.100.1 | <pre># ping google.com</pre> |
|                      |                              |

M. Saiful Mukharom – SMK TI Pelita Nusantara

# Client Bridge on EnGenius

## VI. Konfigurasi Wifi Client

Lakukan koneksi ke SSID wirelessLAN :

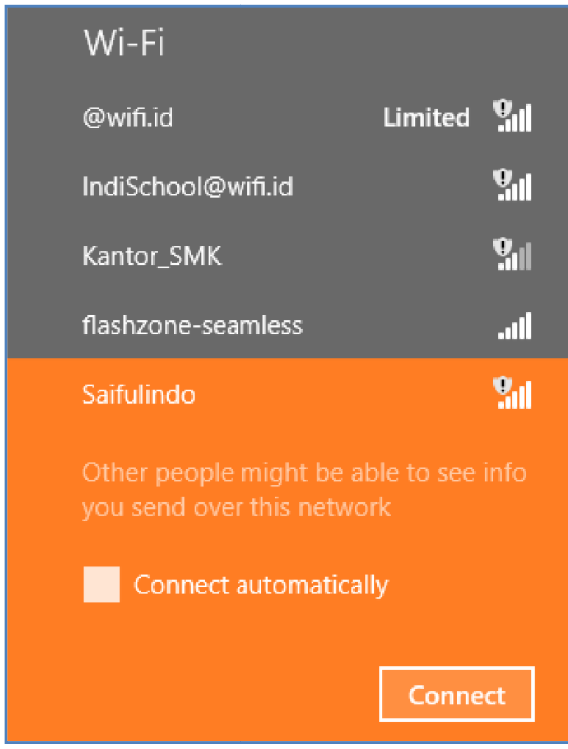

Berikan IP Address manual dengan range 192.168.1.3 – 192.168.1.254 :

192.168.1.3 255.255.255.0 192.168.1.1

8.8.8.8 8.8.4.4

| eneral                                                                                                  |                                                                                 |  |
|----------------------------------------------------------------------------------------------------|---------------------------------------------------------------------------------|--|
| ou can get IP settings assigned<br>his capability. Otherwise, you ne<br>or the appropriate IP settings. | automatically if your network supports<br>eed to ask your network administrator |  |
| O <u>O</u> btain an IP address automatically                                                            |                                                                                 |  |
| • Use the following IP address                                                                          | s:                                                                              |  |
| IP address:                                                                                             | 192.168.1.3                                                                     |  |
| Subnet mask:                                                                                            | 255.255.255.0                                                                   |  |
| Default gateway:                                                                                        | 192.168.1.1                                                                     |  |
| Obtain DNS server address                                                                               | automatically                                                                   |  |
| • Use the following DNS serve                                                                           | er addresses:                                                                   |  |
| Preferred DNS server:                                                                                   | 8.8.8.8                                                                         |  |
| Alternate DNS server:                                                                                   | 8.8.4.4                                                                         |  |
| Validate settings upon exit                                                                             | Advanced                                                                        |  |

## **VII. Source**

[1]

http://www.flashrouters.com/blog/2011/10 /19/what-is-the-difference-between-clientbridge-wireless-repeater-modes-in-dd-wrt/

[2]

http://www.engeniustech.com.sg/files/Lear n\_How\_to\_Configure\_EnGenius\_WiFi\_Prod ucts.pdf [3]

http://animalscience.ucdavis.edu/help/Cla ssroom\_Technology/120\_Cole/PDF/EAcces s%20Point%20-%20NH200%20user%20manual%20v.1.1% 2020100119.pdf